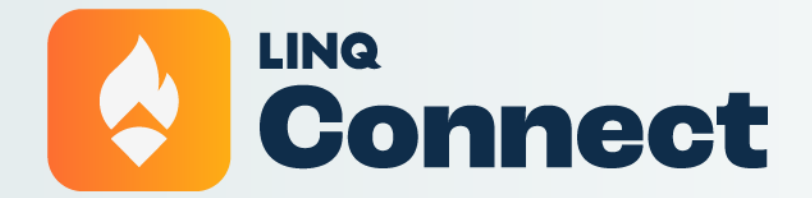

How To Enable Multi-Factor Authentication PARENT RESOURCE

## Welcome!

Follow these quick and easy steps to "Enable Multi-Factor Authentication (MFA)" using LINQ Connect via the desktop version or on the mobile app. Please note that MFA applies to the device, so you must register each device that is used to access your LINQ Connect account.

## **Desktop Version**

#### Step 1

п

Navigate to your Profile. Select Settings.

| LINQ Connect Dashboard                               | . ₩ ₩ E3 @ ±                     |
|------------------------------------------------------|----------------------------------|
| Welcome, Noelle                                      | Linked Accouns Settings          |
| Daily Menu - Friday, May 31                          | Alicia<br>Kays                   |
| Learning Land Elementary       Breakfast       Lunch | ADD TO CART                      |
| Brownies DESSERT                                     | Quick Links                      |
| Kodiak Chocolate Fudge Brownie Cup                   | School Store<br>Purchase History |
| Delicious Tacos GRAIN                                | Auto Pay<br>Meal Applications    |

Scroll down to Multi-Factor Authentication.

| LINQ Connect   Settings                              | . ¥ 8 € ±                                                        |
|------------------------------------------------------|------------------------------------------------------------------|
| ADD NEW PAYMENT MET                                  | Profile                                                          |
| Auto Pay                                             | Noelle Johnson                                                   |
| ADD AUTO                                             | D PAY Language: English ^<br>Time Zone: Eastern<br>Standard Time |
| Multi-Factor Authentication                          | A Payment Methods                                                |
| Activate this feature for enhanced account security. | Visa ending in<br>Electronic Check ending in                     |
|                                                      |                                                                  |
| Manage your LINQ Connect data                        | Contact us!                                                      |

### Step 3

Toggle on Multi-Factor Authentication.

### Step 4

User will be logged out. Upon logging back in, enter email and password.

### Step 5

Follow the steps to set up the authentication factor of your preference – text, phone, or authenticator app.

| 🔶 LINQ                          |   |
|---------------------------------|---|
| Keep Your Account Safe          | 9 |
| Google Authenticator or similar | > |
| Phone                           | > |

# **Mobile App Version**

### Step 1

ଲି

HC I'm

Navigate to your Profile by clicking Profile in the lower menu bar. Select General.

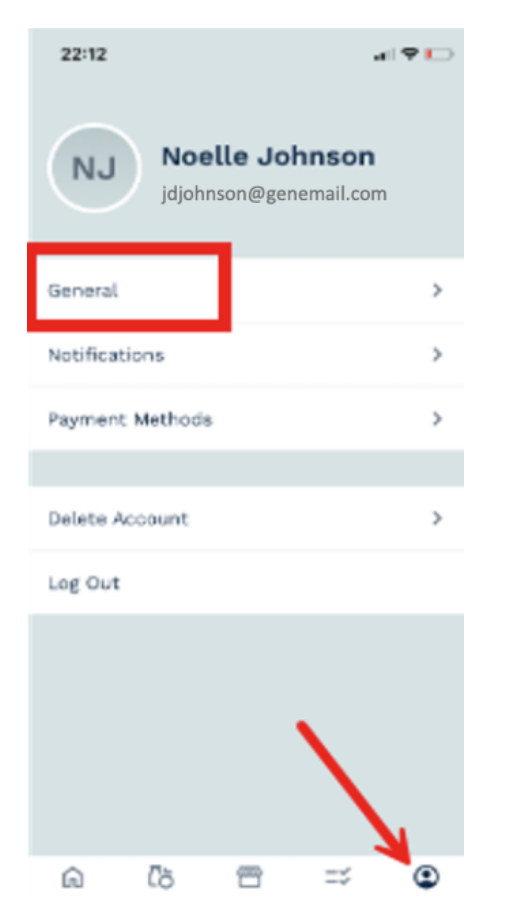

87.8.10

Line and

70-015

Select Multi-Factor Authentication.

| <ul> <li>← General Save</li> <li>First Name * Noelle</li> <li>Last Name * Johnson</li> <li>Language # English *</li> <li>Timezone (GMT-05:00) Eastern Time (US &amp; *</li> <li>SECURITY</li> <li>Email &gt; Change Password &gt;</li> <li>Multi-Factor Authentication Off &gt;</li> </ul> | 22:12                   |                  | al 9 ⊡ |
|----------------------------------------------------------------------------------------------------|-------------------------|------------------|--------|
| First Name *         Noelle         Last Name *         Johnson         Language         #Imezone         (GMT-05:00) Eastern Time (US &         SECURITY         Email         Change Password         Multi-Factor Authentication                                                        | ÷                       | General          | Save   |
| Last Name *<br>Johnson<br>Language<br>#I English *<br>Timezone<br>(GMT-05:00) Eastern Time (US & *<br>SECURITY<br>Email ><br>Change Password ><br>Multi-Factor Authentication off >                                                                                                    | First Name *<br>Noelle  |                  |        |
| Language * English * Timezone (GMT-05:00) Eastern Time (US &, * SECURITY Email > Change Password > Multi-Factor Authentication Off >                                                                                                    | Last Name *<br>Johnson  |                  |        |
| Timezone<br>(GMT-05:00) Eastern Time (US &       *         SECURITY       *         Email       >         Change Password       >         Multi-Factor Authentication       off >                                                                                                    | Language<br>🎫 English   |                  | *      |
| Email ><br>Change Password ><br>Multi-Factor Authentication off >                                                                                                    | Timezone<br>(GMT-05:00) | Eastern Time (US | s 8 *  |
| Email ><br>Change Password ><br>Multi-Factor Authentication Off >                                                                                                    | SECURITY                |                  |        |
| Change Password > Multi-Factor Authentication 0ff >                                                                                                    | Email                   |                  | >      |
| Multi-Factor Authentication Off >                                                                                                    | Change Pass             | word             | >      |
|                                                                                                    | Multi-Factor            | Authentication   | off >  |
|                                                                                                    |                         |                  |        |
|                                                                                                    |                         |                  |        |

Toggle on Multi-Factor Authentication to on. This will enable MFA on your account.

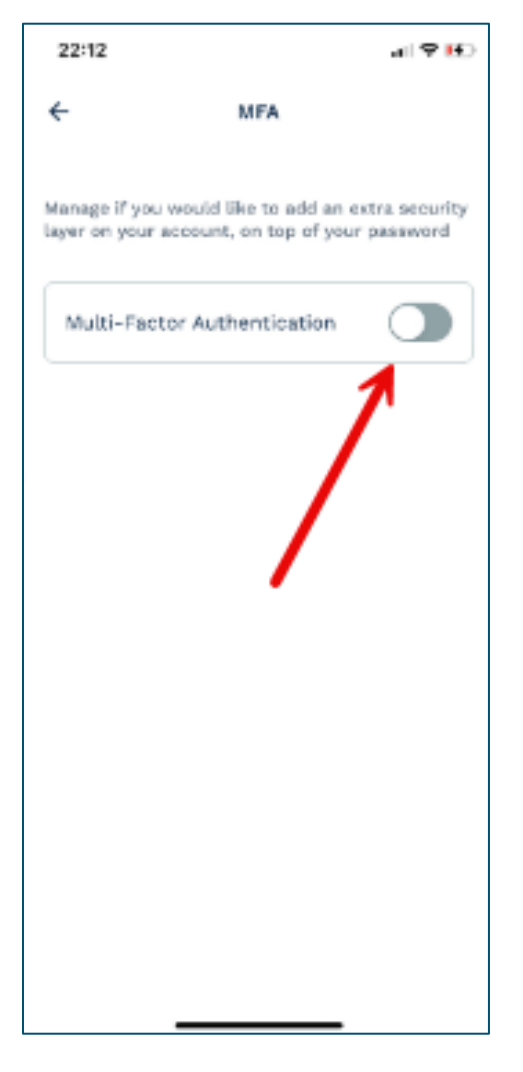

### Step 4

Once the setting is selected, you will be logged out. Upon logging back in, enter email and password.

Follow the steps to set up the authentication factor of your preference – text, phone, or authenticator app.

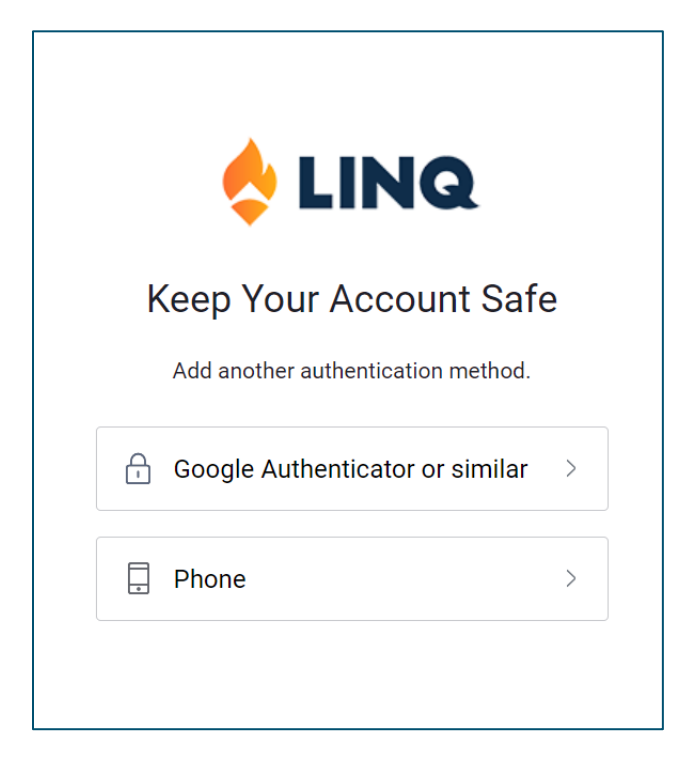